# ONLINE COMPLAINT MANAGEMENT SYSTEM (OCMS)

# **USER'S MANUAL**

for

PUBLIC

**OCMS** User's Manual Version 1.0

# **1. INTRODUCTION**

The 'Online Complaint Management System (OCMS)' is a web application for processing the complaints received at the Commission in an instant and reliable mode. Through this website, anyone can register any case related to the violation of child rights with the KeSCPCR. They have to complete a one-time registration on the website by providing the name, mobile number and password.

# 1. Home Page

A person can access the portal using the address

https://childrights.kerala.gov.in.

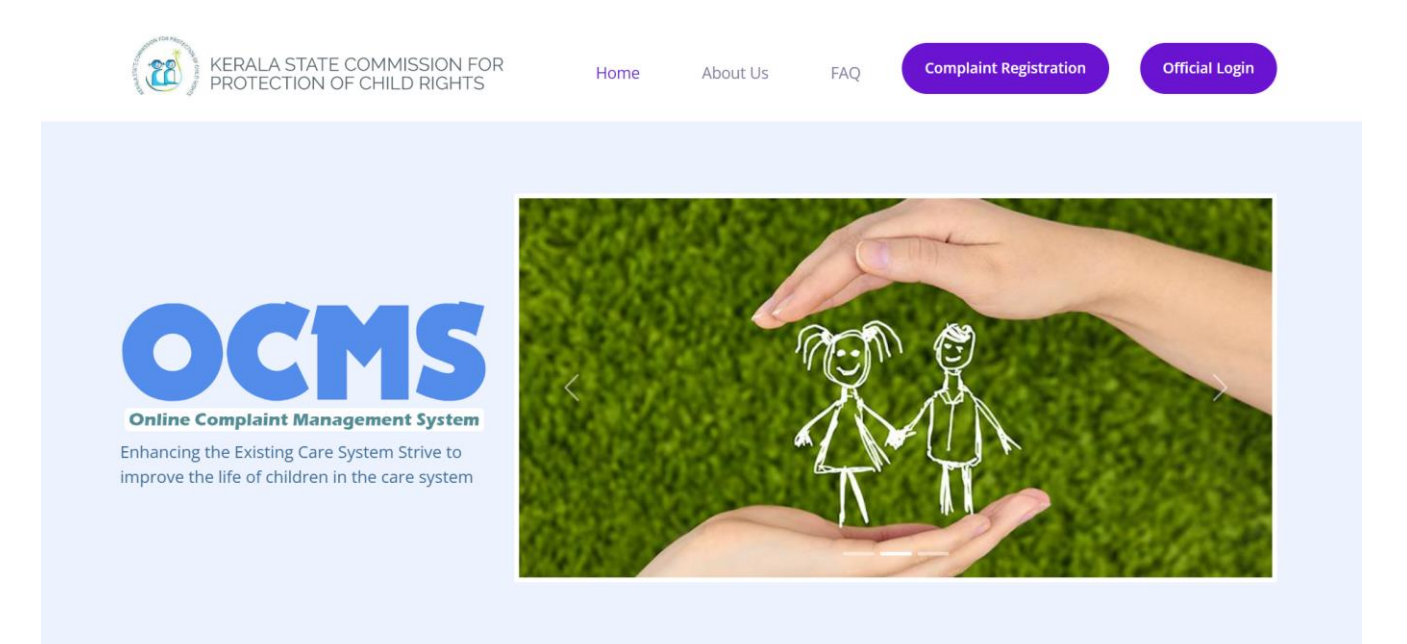

## 2. Complaint Registration

A person intending to file a complaint before the Kerala State Commission for Protection of Child Rights may do so by registering a complaint on the official website of the Commission <u>https://childrights.kerala.gov.in</u> under the section of 'Complaint Registration'.

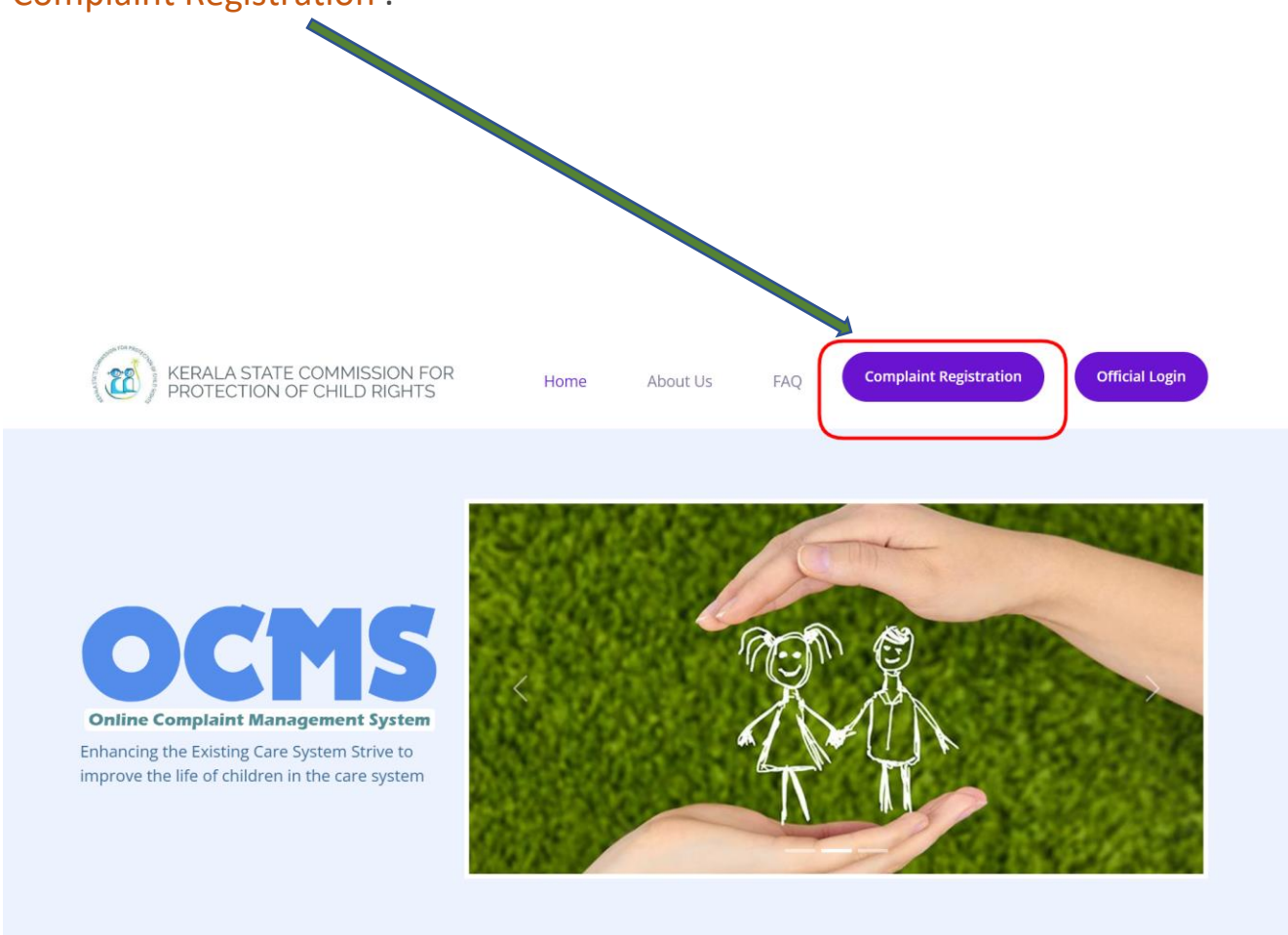

Upon clicking the Complaint Registration button, a new window will open.

| Mobile No        | • • | <b>Registration</b> — Registration is required for the public for register their |
|------------------|-----|----------------------------------------------------------------------------------|
| Username         | • • | complaints.                                                                      |
| Password         |     | Registration User Manual                                                         |
| Password         |     |                                                                                  |
| Forgot Password? |     |                                                                                  |

Users who have already registered can Sign in to the portal by entering their Mobile No and password.

If you are a new user, you must first register by clicking on the Registration button.

| KERALA STATE COMMISSION FOR<br>PROTECTION OF CHILD RIGHTS | Home  | About Us       | FAQ              | .omplaint Registrat   | ion          | Official Login |
|-----------------------------------------------------------|-------|----------------|------------------|-----------------------|--------------|----------------|
| ublic <b>Portal</b>                                       |       |                |                  |                       |              |                |
| Please sign-in to your account                            | Instr | uctions to ubl | lic              |                       |              |                |
| Mobile No                                                 | Re    | gistion — Reg  | istration is red | quired for the public | for register | r their        |
| Username                                                  |       | nplaints       |                  |                       | U            |                |
| Password                                                  |       | egistration Us | er Manual        |                       |              |                |
| Password                                                  |       |                |                  |                       |              |                |
| Forgot Password?                                          |       |                |                  |                       |              |                |
| Sign in                                                   |       |                |                  |                       |              |                |
|                                                           |       |                |                  |                       |              |                |

## Upon clicking the Registration button, a new window will open.

| F        | KERALA STATE COMMISSION FOR H<br>PROTECTION OF CHILD RIGHTS H      | łome A   | .bout Us   | FAQ        | Complaint Registration         | Official Login            |         |
|----------|--------------------------------------------------------------------|----------|------------|------------|--------------------------------|---------------------------|---------|
| •        | Please Fill the Form below                                         |          | Instructio | ons to pub | olic                           |                           |         |
|          | Name*                                                              |          |            |            |                                |                           |         |
| Required | Name                                                               |          | Already    | Registere  | d? — If you have done registra | ation earlier             |         |
|          | Email Id                                                           |          | click the  | below link | to login.                      |                           |         |
|          | Email                                                              |          | Login I    | Now        |                                |                           |         |
|          | Password*                                                          |          |            |            |                                |                           |         |
| Required | Password                                                           |          |            |            |                                |                           |         |
|          | Confirm Password*                                                  |          |            |            |                                |                           |         |
| Required | Confirm Password                                                   |          |            |            |                                |                           |         |
|          | Mobile Number*                                                     |          |            |            |                                |                           |         |
| Required | Mobile number                                                      |          |            |            |                                |                           | Privers |
|          |                                                                    | egister  | >          |            |                                |                           |         |
| C        | VKerala State Commission for Protection of Child Rights All Rights | Reserved |            |            |                                | Developed by <b>C-DIT</b> |         |

By entering your name, mobile number, password, and email ID, you can register in the portal. All fields except email ID are mandatory.

After registration, in order to file a complaint, you have to verify your mobile number initially.

#### Verification of Mobile Number

| Mobile Number | :     | 98*****39             |                            |               |
|---------------|-------|-----------------------|----------------------------|---------------|
| Enter OTP     | :     | Enter OTP             | Submit                     | Resend OTF    |
|               | Enter | the OTP received on y | our mobile and click the S | ubmit button  |
| Note : Please | Click | Here to Login afte    | er the verification of M   | obile Number. |

To verify your mobile number, enter the OTP received on your mobile and click

## the 'submit' button.

### Verification of Mobile Number

| Mobile Number :       | 98*****39 🗸                                            |
|-----------------------|--------------------------------------------------------|
| Note : Please Click H | Here to Login after the verification of Mobile Number. |
|                       |                                                        |

Once verified, you can log in to the portal using your mobile number and password to file your complaints.

## **Complaint Entry**

After a successful login, a new window will open. On the left side of the window, there is a menu named 'Complaint'.

|                    | II Online Complaint Management System | riyas 💽 |
|--------------------|---------------------------------------|---------|
| Home     Complaint | Welcome                               |         |
| Click Comp         | laint Menu                            |         |
|                    |                                       |         |
|                    |                                       |         |
|                    |                                       |         |
|                    |                                       |         |
|                    |                                       |         |

Click on the 'Complaint' menu, then a submenu named 'complaint entry' will appear. Click on the 'complaint entry' menu.

| (33)                                                              | Contine Complaint Management System                                                            | riyas 🔕 |
|-------------------------------------------------------------------|------------------------------------------------------------------------------------------------|---------|
| Home     Complaint     Complaint Entry     Track Complaint Status | Welcome<br>Click Complaint Entry Menu                                                          |         |
|                                                                   |                                                                                                |         |
|                                                                   |                                                                                                |         |
|                                                                   | 2023 v1.0 I © Kerala State Commission for Protection of Child Rights I Designed & Developed by | / C-DIT |

Upon clicking the 'Complaint Entry' menu, a new window will appear, listing all the complaints that you have entered along with their status.

On the upper right corner, there is a button called 'Add New Complaint'. To file a new complaint, click on this button.

| Home                   | Ľ    |                   |                            |                                |                          | Add New Complete           |
|------------------------|------|-------------------|----------------------------|--------------------------------|--------------------------|----------------------------|
| Complaint Y            | Co   | omplaint <b>E</b> | Details                    |                                |                          |                            |
| Complaint Entry        |      |                   |                            | Cli                            | ck on this butto         | n to file a new complaint. |
| Track Complaint Status |      |                   |                            |                                |                          |                            |
|                        |      | SIno              | CRMP No                    | Complaint entered date         | Status                   | Action                     |
|                        |      |                   |                            | No                             | Records Found            |                            |
|                        |      |                   |                            |                                |                          |                            |
|                        |      |                   |                            |                                |                          |                            |
|                        | 2023 | v1.0   © Ker      | ala State Commission for P | rotection of Child Rights   De | signed & Developed by C- | DIT                        |

Upon clicking the 'Add New Complaint' button, a new window for complaint entry will appear.

The complaint entry form contains two parts:

- a) Complaint details and
- b) Attachment upload (if any)

## Online Complaint Management System

| (@)                    |                                                                                                    |                                                                                           |
|------------------------|----------------------------------------------------------------------------------------------------|-------------------------------------------------------------------------------------------|
| ት Home                 | Complete Entry (+ 100 m)                                                                                                    |                                                                                           |
| Complaint V            | Complaint Entry / Coolor                                                                                                    |                                                                                           |
| Complaint Entry        | -                                                                                                    |                                                                                           |
| Track Complaint Status | Name/പേര്*                                                                                                    | Email/ഇമെയിൽ                                                                              |
|                        | riyas                                                                                                    | riyas@gmail.com                                                                           |
|                        |                                                                                                    |                                                                                           |
|                        | Mobile no /മൊബൈൽ നമ്പർ*                                                                                                    | District/ജ)릻*                                                                             |
|                        | 9846411439                                                                                                    | Select                                                                                    |
|                        | Taluk/താലൂക്ക്*                                                                                                    | Village/വില്ലേജ്*                                                                         |
|                        | Select                                                                                                    | Select                                                                                    |
|                        | Localbody Type/ലോക്കൽബോഡി തരം*                                                                                                    | Localbody/ലോക്കൽബോഡി*                                                                     |
|                        | Select                                                                                                    | Select                                                                                    |
|                        | Nearest Police station/അടുത്തുള്ള പോലീസ് സ്റ്റേഷൻ•                                                                                                    | Gender/ലിംഗഭേദം*                                                                          |
|                        | Select                                                                                                    | Select                                                                                    |
|                        | [Allows Alphabets digits (),/ only]                                                                                                    |                                                                                           |
|                        | [Allows Alphabets digits (),/ only]<br>Pincode/ഫിൻ കോഡ്•                                                                                                    | <b>Category/വിദാഗo</b><br>OSC OST Ogeneral                                                |
|                        | [Allows Alphabets digits (),/ only]<br>Pincode/പിൻ കോഡ്•                                                                                                    | Category/ເກີ/ເຣວທo<br>OSC OST OGeneral<br>Disability Category/ຄອດປະສະຍຸນດາງເຮັວທຸດ        |
|                        | Communication Address/sectors Information<br>[Allows Alphabets digits (),/ only]          Pincode/ഹിൻ കോഡ്•         Whether Differently Abled/ഭിന്നശേഷിയുള്ളവരാണോ•         Select                                                          | Category/വിഭാഗം<br>OSC OST OGeneral<br>Disability Category/വൈകല്യ വിഭാഗം<br>Select        |
|                        | Communication Address/sectors Information<br>[Allows Alphabets digits (),/ only]          Pincode/ഹിൻ കോഡ്•         Whether Differently Abled/ഭിന്നശേഷിയുള്ളവരാണോ•         Select         Complaint details/പരാതിയുടെ വിശദാംശങ്ങൾ•         | Category/വിദാഗം<br>OSC OST OGeneral<br>Disability Category/വൈകല്യ വിഭാഗം<br>Select        |
|                        | Communication Addression Information<br>[Allows Alphabets digits (),-/ only]<br>Pincode/ດີໃຫ້ & ຜ່ວດນັ້*<br>Whether Differently Abled/ເຮົາກາແຜດສຳໝາງສອດເດວຣດສາດ*<br>Select<br>Complaint details/ດາດວາການມູດສາດທີ່ແຫຼງຄາວ ດາໃນດຽວດາຍສາດທີ່* | Category/ເΩໂເວິິທດ<br>OSC OST OGeneral<br>Disability Category/ຄຄດປ&ຍໄງ ເΩໂເວິທດ<br>Select |

Enter the required fields and click the 'Save & Continue 'button.

Clicking on the Save & Continue button opens a new window for uploading attachments (if any).

| CRMP No:                                                                                     | P/2023/23                         |
|----------------------------------------------------------------------------------------------|-----------------------------------|
| <b>Attachments-1(if any)/അറ്റാച്ചുമെന്റുകൾ-1 *</b><br>Allowed pdf,mp4,mkv,mp3,jpg,jpeg Only) | Choose File No file chosen        |
| Attachments-2(if any)/അറ്റാച്ചുമെന്റുകൾ-2<br>Allowed pdf,mp4,mkv,mp3,jpg,jpeg Only)          | Choose File No file chosen        |
| Attachments-3(if any)/അറ്റാച്ചുമെന്റുകൾ-3<br>(Allowed off mod mky ആ3 ing ing one Oply)       | upload Choose File No file chosen |
| (արտե թուրդերիադութից)իցց երդյի                                                              | upload                            |
|                                                                                              | Pinal Submit                      |

After uploading any attachments, you can click the 'Final Submit' button to submit the complaint. Once you have submitted it, you will not be able to make any further corrections to the complaint.

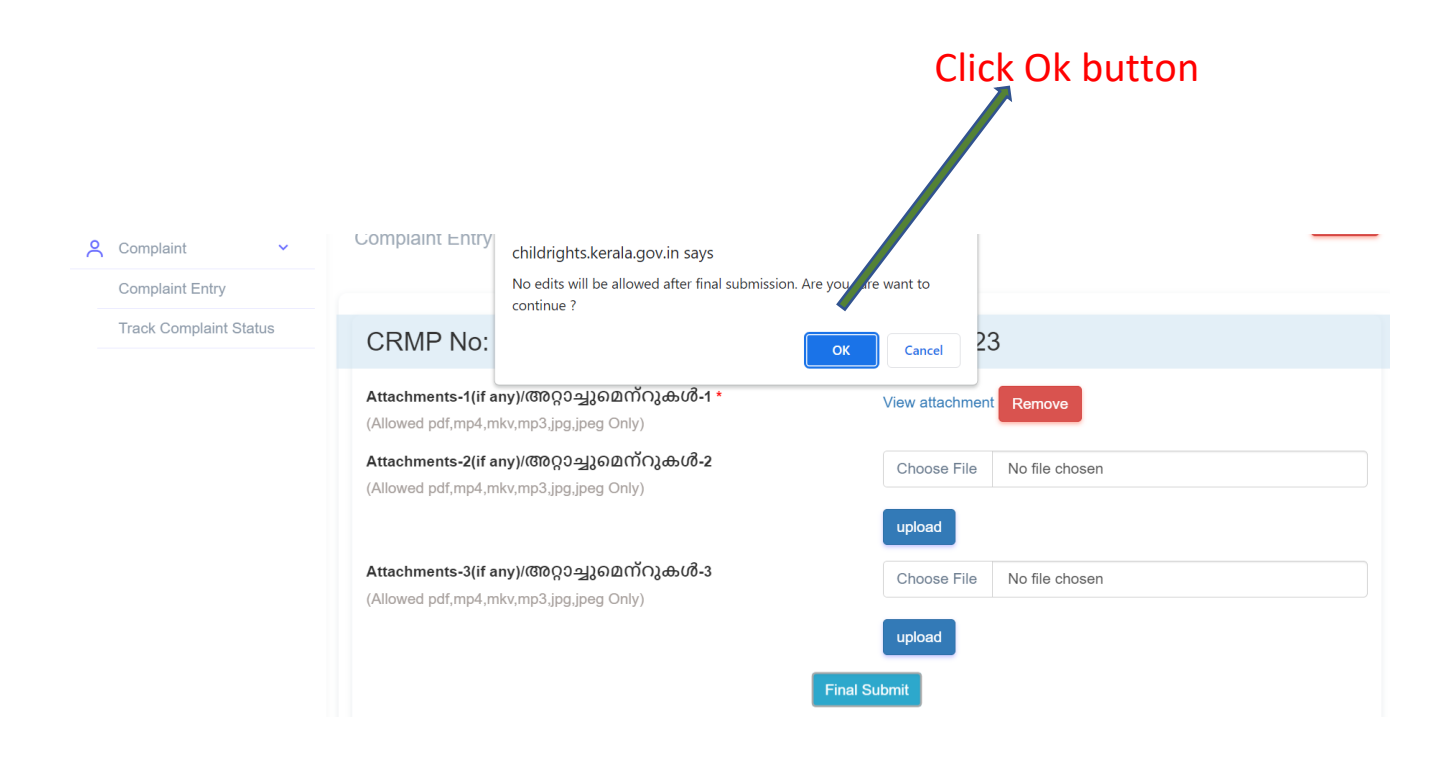

After successfully submitting the complaint, a unique reference number (CRMP No) will be given to the complainant, which they should keep for future reference.

| \ <b>@</b> /           |                  | s semplant manageme   |                                     |                           |               | 1940            |
|------------------------|------------------|-----------------------|-------------------------------------|---------------------------|---------------|-----------------|
|                        | Complaint        | Dotaile               |                                     |                           |               | Add New Compl   |
| Complaint V            | - Complaint      | Details               |                                     |                           |               |                 |
| Complaint Entry        |                  |                       |                                     |                           |               |                 |
| Track Complaint Status |                  |                       |                                     |                           |               |                 |
|                        |                  |                       | Applicatio                          | on submitted successfully |               |                 |
|                        | Sino             | CRMP No               | Complaint entered date              | Status                    | Action        |                 |
|                        | 1                | P/2023/23             | 03-04-2023                          | Application Submitted     | Petition View | Attachment View |
|                        |                  |                       |                                     |                           | ~             |                 |
|                        |                  |                       |                                     |                           |               |                 |
|                        |                  |                       |                                     |                           |               | \               |
| ) view the con         | 2023 v1.0   © Ke | rala State Commission | for Protection of Child Rights   De | esigned & Developed by a  | ' button.     |                 |

## 3. Track Complaint Status

To check the status of your complaint, please click on the 'Track Complaint

Status' option in the menu on the left side of the window.

| Home     Complaint     Cc       Complaint Entry     Cc | omplaint De | etails    |                        |                          |               |                 |         |
|--------------------------------------------------------|-------------|-----------|------------------------|--------------------------|---------------|-----------------|---------|
| Complaint Entry                                        |             |           |                        |                          |               | Add New         | Complai |
|                                                        |             |           |                        |                          |               |                 |         |
| Track Complaint Status Click                           | k here      |           |                        |                          |               |                 |         |
|                                                        |             |           | Application            | n submitted successfully |               |                 |         |
|                                                        | Sino        | CRMP No   | Complaint entered date | Status                   | Action        |                 |         |
|                                                        | 1           | P/2023/23 | 03-04-2023             | Application Submitted    | Petition View | Attachment View |         |
|                                                        |             |           |                        |                          |               |                 |         |
|                                                        |             |           |                        |                          |               |                 |         |

After clicking on the 'Track Complaint Status' option in the menu, a new window will appear. In that window, you can search for the status of a particular complaint by entering the CRMP number.

| (33)                   | II Online Complaint Management System |                                                                | riyas  |
|------------------------|---------------------------------------|----------------------------------------------------------------|--------|
| Home                   | Track Complaint Status                |                                                                |        |
| Complaint V            |                                       |                                                                |        |
| Track Complaint Status |                                       |                                                                |        |
|                        | Enter CRMP Number:                    | P/2023/23                                                      | SEARCH |
|                        | Status:                               | Application Submitted                                          |        |
|                        |                                       |                                                                |        |
|                        | 2023 v1.0   © Kerala State Commission | for Protection of Child Rights   Designed & Developed by C-DIT |        |
|                        |                                       |                                                                |        |
|                        |                                       |                                                                |        |
|                        |                                       |                                                                |        |